## **MDLIVE**<sup>®</sup>

 To register for MDLIVE, visit www.247mdaccess.com Click Activate Now.

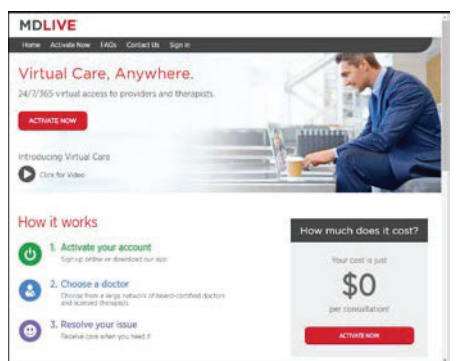

2. Enter the required information to activate your account and click **Continue**.

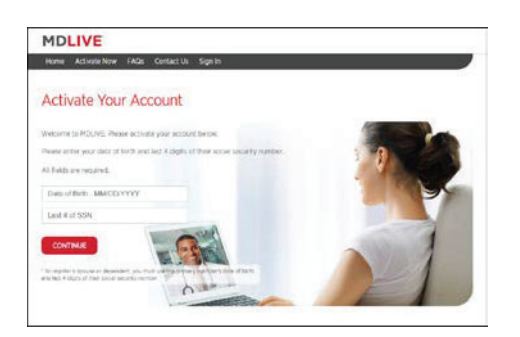

3. Once the information is verified, enter your profile information and click **Continue**.

| Destination of a                              |                                       |                |                                                                                                    |                       |
|-----------------------------------------------|---------------------------------------|----------------|----------------------------------------------------------------------------------------------------|-----------------------|
| Patient Sig                                   | in Up                                 |                |                                                                                                    |                       |
| Welcome to MDLIVE.<br>Versite resulted fields | Let's start by updating your HDLIVE ( | ecceunt.       |                                                                                                    |                       |
| First Name                                    | MDUve                                 |                | "Last Name                                                                                                    | Test10                |
| Primary Phone                                 | 9545551212                            | 8              | Maternatie Phone:                                                                                                    | Attemate Phone Number |
| "E-mail                                       | test@md1ve.com                        |                |                                                                                                    |                       |
| "Contram Eliment                              | Confirm Email address                 |                |                                                                                                    |                       |
| 'Userfahte:                                   | Usemana                               |                | Ver 10 Acidetee<br>2 Muit for at wat is chearter in length<br>4 Ta wat include gen in theories (0, %, 1, 10)                                                               |                       |
| Perswort                                      | Permort                               | .0             | Approach Substainers<br>A Must be contrarent year volur unlanamis<br>A Must be between 2010 St Unselations                                                                 |                       |
| "Confirm Password"                            | Confirm Password                      | Ģ              | A fail setter is not one one of the state<br>A fail man F appending there to<br>A failed observations (A. 4, 4, 1, 1, 1)<br>A becauty existent to use appendixed there the |                       |
| Security Question                             | What is your malernal Grandfath       | er's first nom | 67                                                                                                    |                       |
| 'Anyone:                                      | Januari                               |                |                                                                                                    |                       |

## Web Portal Registration Quick Start Guide Eligibility

 Your registration is now complete. Click Access Your Account to load the MDLIVE Dashboard where you can fill out your medical history or See a Doctor. Click Download and Print Membership Kit to get to know about MDLIVE services.

| MD               | LIVE                                               |  |
|------------------|----------------------------------------------------|--|
| Home             | Activate New FAQs Contact Us Castight Tool Sign In |  |
| Sign<br>Thank ye | 1-up Completed                                     |  |
|                  | ACCESS YOUR ACCOUNT                                |  |
| <b></b>          | DOWINLOAD AND PRINT MEMBERSHIP KIT                 |  |

5. Your MDLIVE Dashboard.

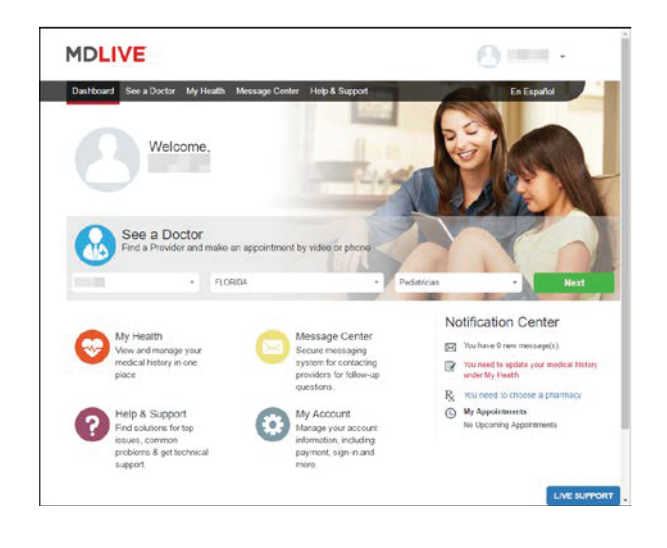

Still need help? Call 888-674-2490. You must identify yourself with **Group ID: 247DOCTOR** 

Once you have activated your account, download the MDLIVE Mobile app. *You must register by web or phone prior to download.* 

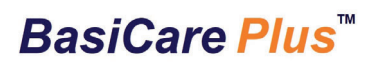